Если вы устанавливаете устройство впервые, пожалуйста, прочтите это руководство заранее и настройте его шаг за шагом. После завершения настройки перезагрузите устройство, включая изменение сетевых сред, номера учетной записи и т. Д. Если вам нужна допол-

нительная информация, посетите наш веб-сайт (WWW.flyingvoice.su) и загрузите руководство пользователя.

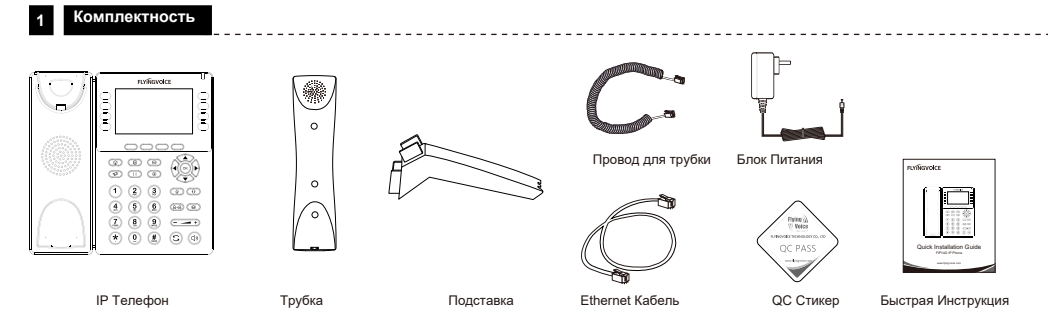

2 Сборка телефона -----Настенное крепление телефона <u>[jāči</u>ta Закрепите на стене два подходящих винта. Оставьте 1/4 расстояния от стены Позволяет сдвигать креппение 0000 Присоеленить полставку кронштейны на винты. рисоеденить трубку /-----Если вы используете внешний блок питания, подключите блок питания к концентратору питания постоянного тока 5 В на задней панели телефона. Примечание: используйте только блок питания от | Flyingvoice. При подключении к сетям общего пользования, выходящим за пределы сданиям, использовать защитные устройства по току и напряжению. 3 Запуск телефона \_\_\_\_\_

После того, как к телефону будет подключен блок питания, он автоматически запустит процесс инициализации. После этого на ЖК-

дисплее появится логотип «Flyingvoice», и телефон будет готов к работе.

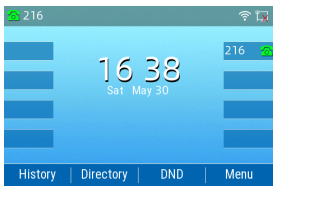

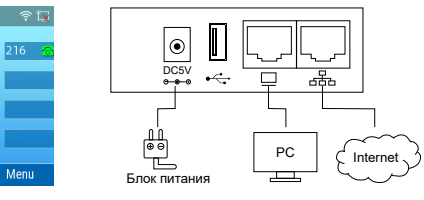

Примечание. Если телефон не отображает на экране какую-либо информацию, указанную выше, еще раз подтвердите шаги установки и подключения. Если по-прежнему не работает, снова подключите телефон. Если изображение на экране по-прежнему отсутствует, обратитесь к администратору или поставщику услуг.

## 4 Настройка

#### 4.1 Сетевые настройки

Есть два способа настроить параметры сети.

DHCP: по умолчанию телефон пытается связаться с DHCP-сервером в вашей сети, чтобы получить действительные сетевые настройки. например, IP-адрес, маска подсети, адрес шлюза и DNS-адрес.

\_\_\_\_\_

Статический IP-адрес. Если телефон не может подключиться к DHCP-серверу, настройте IP-адрес, маску подсети, адрес шлюза, основной

DNS-адрес и вторичный DNS-адрес вручную.

#### 4.2 Доступ к веб-управлению

Подключите телефон к Интернету через Интернет-порт телефона, подключите ваш ПК к ПК-порту телефона с помощью кабеля Ethernet.
Откройте веб-браузер на своем компьютере, введите IP-адрес (найдите IP-адрес, нажав Menu> My Status) в адресной строке, а затем нажмите клавишу Enter.
Введите имя пользователя (по умолчанию: admin) и пароль (по умолчанию: admin) на странице входа и нажмите «Подтвердить».

### 4.3 Подключение через проводную сеть

Шаг 1. Включите телефон.

Шаг 2. Подключите Интернет-порт телефона к доступным сетевым адаптерам (коммутаторам или маршрутизаторам) с помощью кабеля Ethernet. Шаг 3. Если в сети есть DHCP-сервер, вы можете узнать IP-адрес, нажав Меню> Мой статус.

#### 4.4 Подключение через Wi-Fi

Шаг 1. Нажмите кнопку 🏠 , затем выберите Основные настройки> Wi-Fi с помощью кнопки 🔺 или 🔻.

Шаг 2. Выберите «Доступная сеть».

Шаг 3. Используйте кнопку ▲ или ▼, чтобы выбрать сеть, и нажмите программную клавишу «Con», чтобы подключиться к ней.

Введите пароль, если требуется аутентификация Wi-Fi. Примечание. Если точка доступа подключена, в строке состояния основного интерфейса появится значок 🛜.

## 5 Регистрация телефона

Введите IP-адрес устройства в адресную строку браузера. Затем вы можете войти в систему настройки учетной записи SIP телефона. Выберите Enable в строке Enable, введите параметры учетной записи SIP.

\_\_\_\_\_

#### Configure information

| Basic Setup                                     |             |                                       |           |
|-------------------------------------------------|-------------|---------------------------------------|-----------|
| Line Enable                                     | Enable 🗸    | Outgoing Call without<br>Registration | Disable 🗸 |
| Sync Clock Time                                 | Disable 🗸   |                                       |           |
| Proxy and Registration —                        |             |                                       |           |
| Proxy Server                                    | 192.168.1.1 | Proxy Port                            | 5060      |
| Dutbound Server                                 |             | Outbound Port                         | 5060      |
| Backup Outbound Server                          |             | Backup Outbound Port                  | 5060      |
| Allow DHCP Option 120 to<br>Override SIP Server | Disable 🗸   |                                       |           |
| Subscriber Information —                        |             |                                       |           |
| Display Name                                    | 621         | Phone Number                          | 621       |
| Account                                         | 621         | Password                              |           |

#### Параметры учетной записи SIP

| Название       | Описание                                                                   | Название     | Описание                                  |  |
|----------------|----------------------------------------------------------------------------|--------------|-------------------------------------------|--|
| Enable Line    | Включить линию или нет                                                     | Display Name | Номер, отображаемый у абонента            |  |
| Proxy Server   | Доменное имя или IP-адрес SIP-сервера                                      | Phone Number | Номер , предоставляемый SIP-прокси        |  |
| Outbound Proxy | Исходящий IP-адр прокси или доменное имя                                   | Account      | Учетная запись SIP(прокси-сервером SIP)   |  |
| Outbound Port  | Сервисный порт исходящего прокси                                           | Password     | Пароль SIP( предост. прокси-сервером SIP) |  |
| Proxy Port     | Порт, на котором SIP-сервер поддерживает службу VoIP. (По умолчанию: 5060) |              |                                           |  |

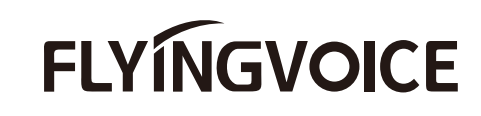

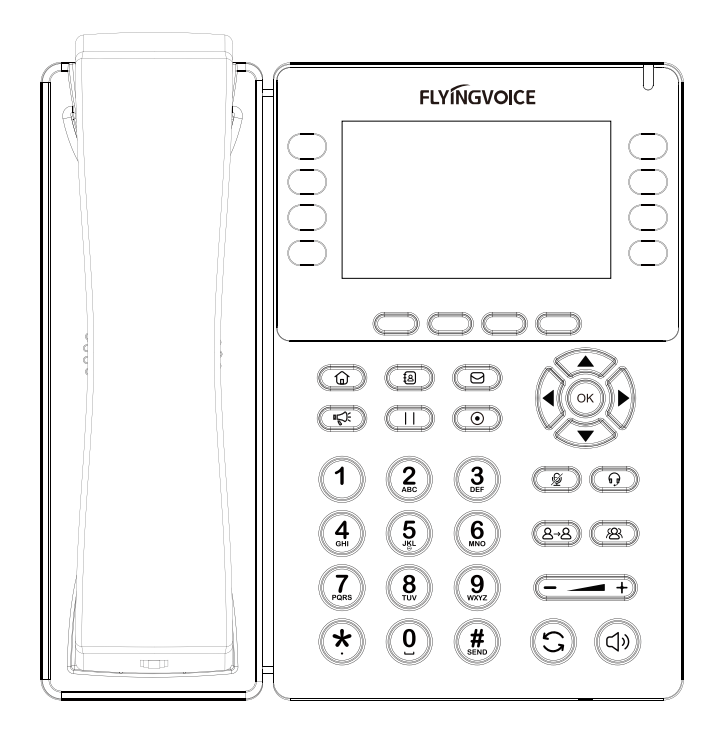

# Quick Installation Guide FIP14G IP Phone

www.flyingvoice.by www.flyingvoice.su